## دليل الطالب لأستخدام نظام ((خياراتي))

## اعزائنا طلبة كلية العلوم المقبولون ضمن القبول المركزي وقنواته الأخرى:

يسر كلية العلوم ان ترحب بكم ، في رحاب اقسامها العلمية الستة (قسم علوم الحياة، قسم علوم الكيمياء، قسم علوم الحاسوب، قسم علوم الرياضيات، قسم علوم الفيزياء، قسم علوم الجو)، ولأول مرة واعتبارا من العام الدراسي 2018-2019، يتم العمل بنظام "<mark>خياراتي</mark>" الألكتروني والذي يسهل على الطلبة المقبولين في كلية العلوم التقديم الألكتروني للتنافس على توزيعهم في اقسام الكلية عدا قسم علوم الرياضيات كون القبول فيه مركزيا.

على الطالب المقبول اتباع الخطوات التالية وبدقة عالية:

- عليك زيارة كلية العلوم الكائنة في شارع فلسطين قرب تقاطع الموال، وبالتحديد شعبة القبول والتسجيل وستجد لجنة استقبال الطلبة الجدد لغرض توجيهكم حول التعريف بالكلية واقسامها.
  - 2. لا تغادر الكلية لحين استلام كلمة المرور الخاصة بك لكونها الأساس في دخولك الى نظام " خياراتي ".
- 3. عليك زيارة موقع كلية العلوم الألكتروني من خلال الرابط التالي ( نظام خياراتي) او الرابط التالي (اضغط هنا)
  - 4. سيظهر امامك اعلان يحمل الصورة التالية ما عليك سوى الضغط على الصورة:

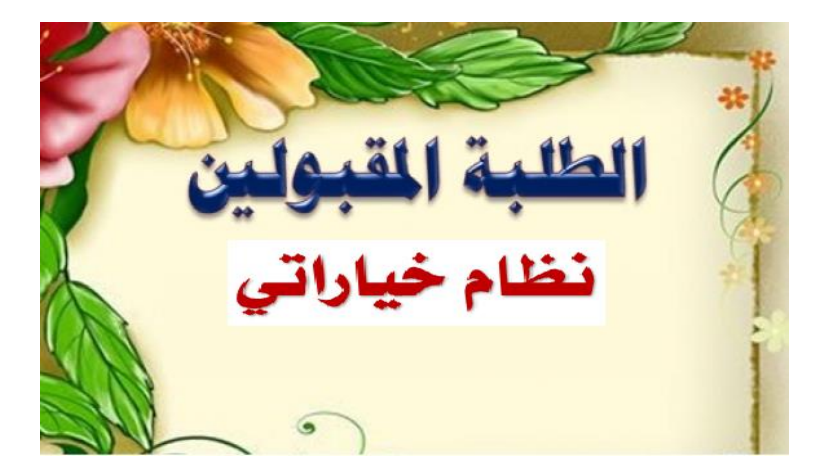

5. عليك قراءة تعليمات استخدام النظام بدقة عالية...

بعد ذلك ستظهر لك الواجهة الرئيسية للنظام وكما في الصورة التالية وعليك الضغط على المفتاح المؤشر

بالسهم الأحمر :

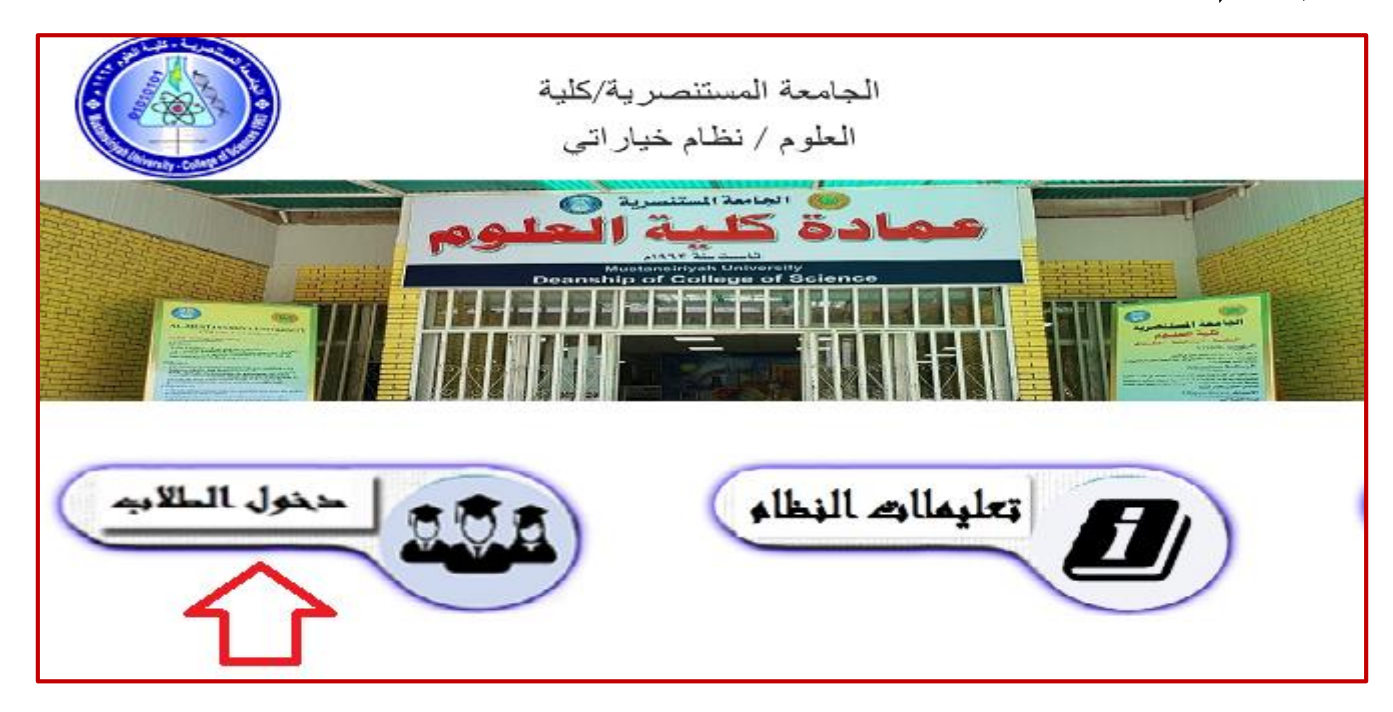

7. بعد ذلك ستظهر لك الواجهة التالية من خلالها قم بادخال الرمز السري الذي حصلت عليه من الكلية هذا الرمز مهم جدا عليك المحافظة عليه فقد يعرضك فقدانه او اعطائه لغيرك الى الغاء قبولك او حدوث مشكلة في القبول، وعليك بعد ادخال الرمز السري الأنتقال الى الحقل الثاني لأدخال رمز التحقق الذي تراه في الصورة التي تخرج لك:

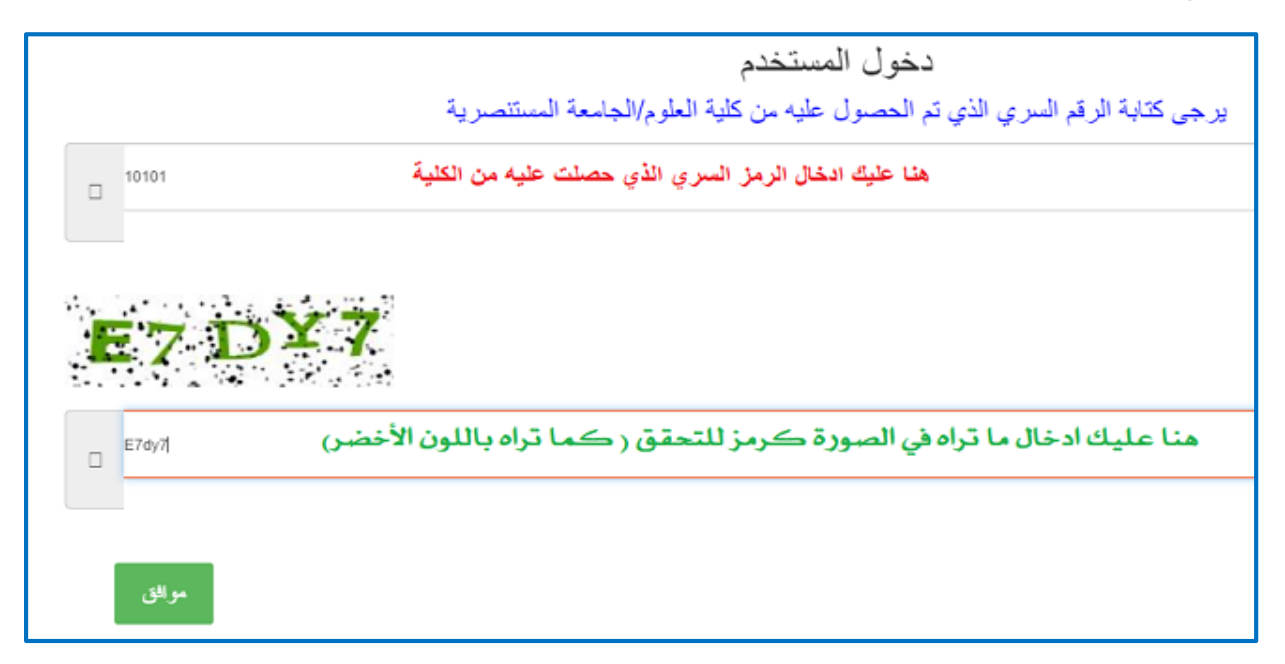

8. ستظهر امامك واجهة مهمة جدا متكونة من حقول متعددة جميعها مهم ولا يمكنك ترك احدها فارغا ، انتبه لهذه البيانات كونها مهمة في قبولك في كلية العلوم الجامعة المستنصرية وكما في الصور التالية:

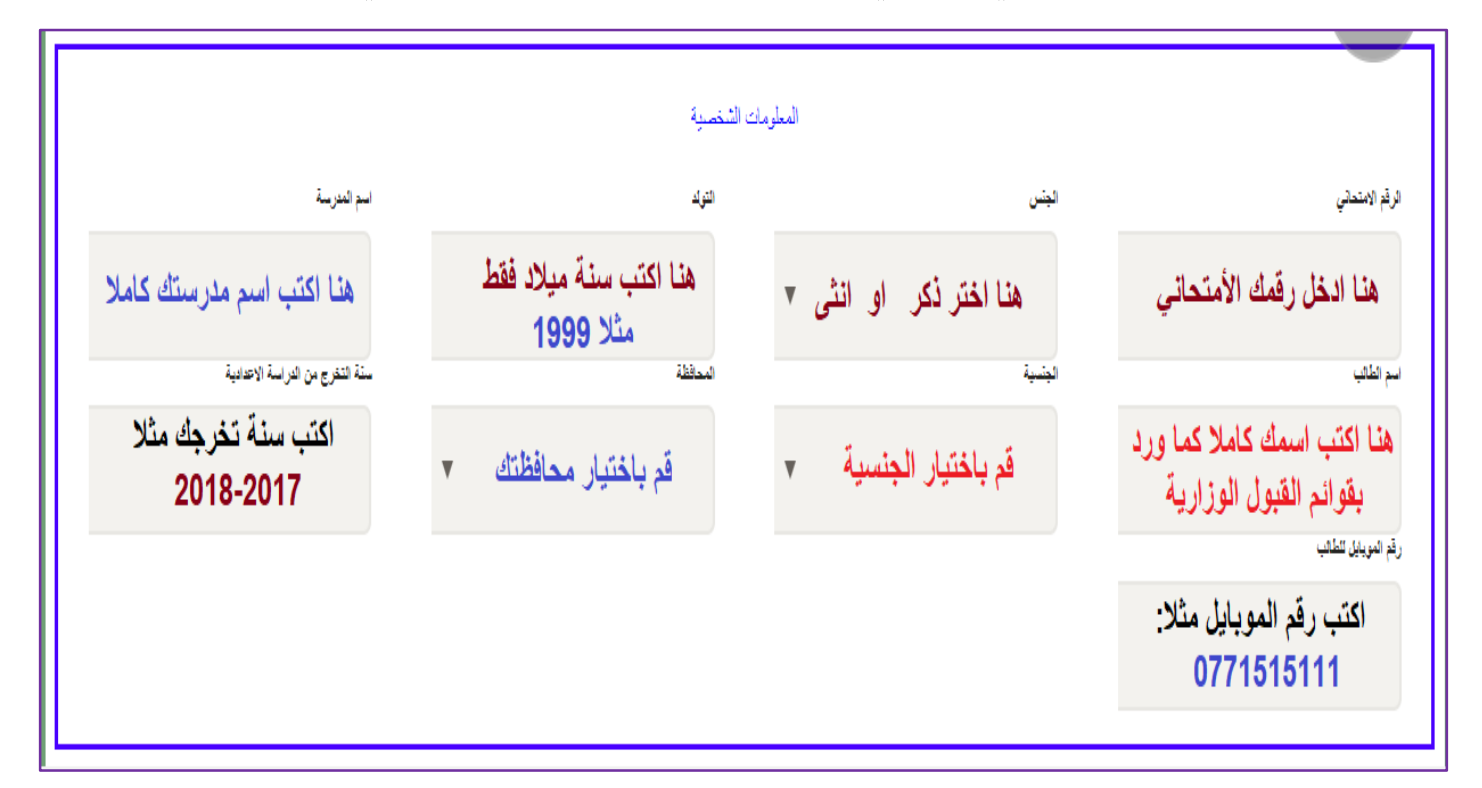

|          |                                                    | الدرجك                                            | موقع  |
|----------|----------------------------------------------------|---------------------------------------------------|-------|
| ارياغيات | اللغة الإكليزية                                    | الاصلامية                                         | الفرع |
|          |                                                    |                                                   |       |
| لكينياء  |                                                    | اللغة العربية                                     | v     |
|          | عليك كتابة الدرجات المثبتة في<br>وثيقتك بدقة عالية |                                                   | الدور |
|          | لغك اخرى                                           | الفيزياء                                          | v     |
|          |                                                    |                                                   |       |
|          |                                                    | (لا يمكن تحديل المجموع يتم احتسابه من قبل النظام) |       |
|          |                                                    | اترك هذا المكان فارغا                             |       |
|          |                                                    | لكونه يحسب تلقانيا                                |       |

| <b>(لرجاء عدم تقرار اختيار المند)</b><br>الاختيارات                                                                                    |   |                 |                |
|----------------------------------------------------------------------------------------------------|---|-----------------|----------------|
| الاختيار الغامس                                                                                                    | D | الاحتيان الثالث | الاختيار الاول |
| ▼<br>1.1 1 1 1 1 1 1 1 1 1 1 1 1 1 1 1 1 1 1                                                                                           | Ŧ | ,               | 7              |
| تبت حياراتك حسب رغبتك، وهنا تشير أن الاقسام العلمية لها                                                                                |   | الاختيار الرابع | الاهتيار الذلي |
| ترتيب فالأعلى قسم علوم الحياة، ثم الكيمياء، ثم الحاسوب، ثم<br>الفيزياء، ثم علوم الجو<br>عليك مراعاة مجموعك وكذلك دروس المفاضلة لكل قسم | v | ,               | 7              |
| ويمكنك معرفة معلومات اكثر من مدير التسجيل في الكلية حفظ وطباعة                                                                         |   |                 |                |

9. اخيرا، عليك الضغط على المفتاح " <mark>حفظ وطباعة</mark>" ، قم بخزن الأستمارة ويتم سحبها ملونة بنسختين واستكمال المستمسكات المطلوبة وجلبها لمدير التسجيل لغرض التدقيق ... وبذلك انت قمت بالتسجيل بصورة متكاملة وصحيحة ... واهلا ومرحبا بكم في رحاب كلية العلوم الجامعة المستنصرية.

| مع تحيات                  |  |
|---------------------------|--|
| شعبة شؤون الطلبة والتسجيل |  |

الأسناد الألكتروني شعبة الحاسبة الألكترونية